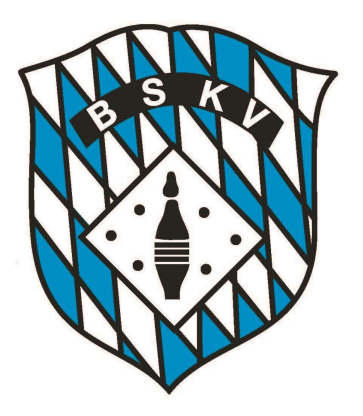

Bayerischer Sportkeglerund Bowlingverband e.V.

# SPORTWINNER INFOTAG SPIELLEITER SAMSTAG, 29. JUNI 2019

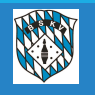

 Kennzeichnung der Umgebung, in der man sich befindet, in Live oder Archiv in der Kopfzeile

Bei Auswahl des aktuellen Sportjahres muss hier "Live" stehen

Sportwinner Kegeln Live Spielleiter BSKV Datei Ansicht Bearbeiten Listen Werkzeuge ?

bei Auswahl eines "vorigen" Sportjahres muss hier "Archiv" stehen

Sportwinner Kegeln Archiv Spielleiter BSKV Datei Ansicht Bearbeiten Listen Werkzeuge ?

und für euch nur zur Info, für die Administratoren wurde noch eine Möglichkeit geschaffen,

z.B. solche Infoveranstaltungen auf einer Testdatenbank durchzuführen

Sportwinner Kegeln Test | Administrator BSKV Datei Ansicht Bearbeiten Listen Werkzeuge ?

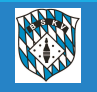

 Alle Nutzer der Datenbank haben jetzt die Möglichkeit, die "Optik" der Button bzw. der Icons innerhalb des Programms nach ihren Wünschen anzeigen zu lassen. Dazu stehen ihnen im Bereich der "Ansicht" unter "Icon Style" 4 Varianten zur Verfügung

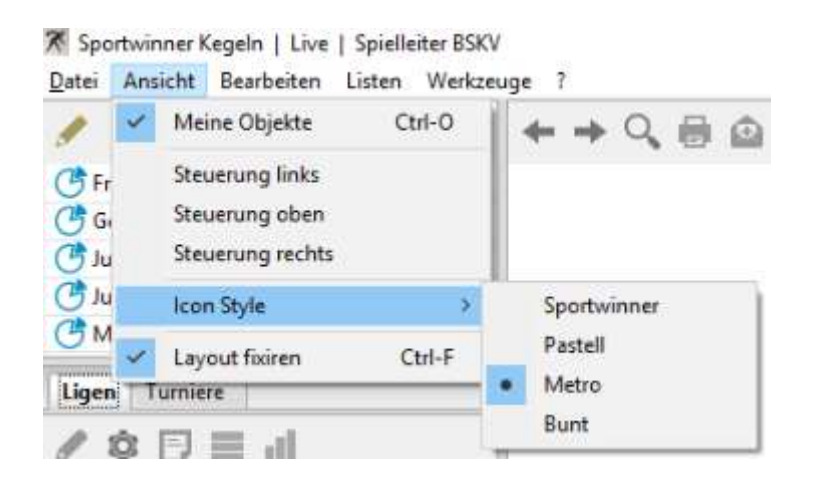

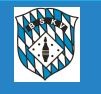

 Alle Spielwochen für den 8er, 10er und 12er Spielplan sind bereits voreingestellt Die Pflege der Datumangaben wird zukünftig einmalig vom Administrator vorgenommen, alle Spielleiter können diese Daten bei der Spielplanerstellung einfach übernehmen Die Angaben können vom jeweiligen Spielleiter bei der Erstellung der Spielpläne noch korrigiert werden, sollte hier eine Notwendigkeit für z.B. eine einzelne Klasse bestehen

| Sport           | winner Kege     | In - Spielwocl | nen  |      |      |                |            |          | ×    |
|-----------------|-----------------|----------------|------|------|------|----------------|------------|----------|------|
| Co I            | Neu 💾 Sp        | eichern 🍈      | Löse | then |      |                |            |          | Iĝi  |
| Spie            | woche           |                |      |      |      |                |            |          |      |
| St              | art :           |                |      |      | ſ    | h4 11 2019     |            |          |      |
| с.              | de i            |                |      |      | -    |                |            |          |      |
| EI              | iue:            |                |      |      |      | 10.11.2019     |            |          |      |
| SĮ              | oieltag für 8/1 | 10/12er :      |      |      |      | 0              | 0          | -        | 0    |
| _               | Charad          | - Faulto       | 0    | 10   | 12-1 | Developer      | Determ     | 7-1      |      |
| simis           | 5tart           | Enue           | oer  | IVEI | 1261 | Senutzer       | Datum      | 12.201   |      |
| gimin .         | 00.07.2019      | 14.07.2019     |      |      |      | Schmid, Robert | 02.06.2019 | 13:30:40 |      |
| ())))<br>elente | 15.07.2019      | 14.07.2019     |      |      |      | Schmid, Robert | 02.06.2019 | 13:28:39 |      |
| simily          | 13.07.2019      | 21.07.2019     |      |      |      | Schmid, Robert | 02.00.2019 | 13:20:39 |      |
|                 | 22.07.2019      | 28.07.2019     |      |      |      | Schmid, Robert | 02.06.2019 | 13:28:59 |      |
| ylonly          | 29.07.2019      | 04.08.2019     |      |      |      | Schmid, Robert | 02.06.2019 | 13:28:40 |      |
|                 | 12.00.2019      | 10.00.2019     |      |      |      | Schmid, Robert | 02.06.2019 | 13:28:41 |      |
|                 | 12.08.2019      | 18.08.2019     |      |      |      | Schmid, Robert | 02.06.2019 | 13:28:41 |      |
|                 | 19.08.2019      | 25.08.2019     |      |      |      | Schmid, Robert | 02.06.2019 | 13:28:41 | _    |
| denia.          | 26.08.2019      | 01.09.2019     |      |      |      | Schmid, Robert | 02.06.2019 | 13:28:41 | - 11 |
|                 | 02.09.2019      | 08.09.2019     |      |      |      | Schmid, Robert | 02.06.2019 | 13:28:41 | - 11 |
|                 | 09.09.2019      | 15.09.2019     | 1    | 1    | 1    | Schmid, Robert | 02.06.2019 | 13:30:24 | - 11 |
|                 | 16.09.2019      | 22.09.2019     | 2    | 2    | 2    | Schmid, Robert | 02.06.2019 | 13:30:34 |      |
|                 | 23.09.2019      | 29.09.2019     | 3    | 3    | 3    | Schmid, Robert | 02.06.2019 | 13:30:37 | - 11 |
|                 | 30.09.2019      | 06.10.2019     |      |      |      | Schmid, Robert | 02.06.2019 | 13:37:18 | - 11 |
|                 | 07.10.2019      | 13.10.2019     | 4    | 4    | 4    | Schmid, Robert | 02.06.2019 | 13:30:48 | - 11 |
|                 | 14.10.2019      | 20.10.2019     | 5    | 5    | 5    | Schmid, Robert | 02.06.2019 | 13:30:53 |      |
|                 | 21.10.2019      | 27.10.2019     | 6    | 6    | 6    | Schmid, Robert | 02.06.2019 | 13:30:58 |      |
|                 | 28.10.2019      | 03.11.2019     |      |      | 10   | Schmid, Robert | 02.06.2019 | 13:37:24 |      |
|                 | 04.11.2019      | 10.11.2019     | 7    | 7    | 7    | Schmid, Robert | 02.06.2019 | 13:31:09 |      |
|                 | 11.11.2019      | 17.11.2019     |      | 8    | 8    | Schmid, Robert | 02.06.2019 | 13:31:26 | - 11 |
|                 | 18.11.2019      | 24.11.2019     |      |      |      | Schmid, Robert | 02.06.2019 | 13:28:46 | - 11 |
|                 | 25.11.2019      | 01.12.2019     |      | 9    | 9    | Schmid, Robert | 02.06.2019 | 13:32:19 |      |
|                 | 02.12.2019      | 08.12.2019     |      |      | 11   | Schmid, Robert | 02.06.2019 | 13:34:51 | - 11 |
|                 | 09.12.2019      | 15.12.2019     | 8    | 10   | 12   | Schmid, Robert | 02.06.2019 | 13:35:11 |      |
|                 | 16.12.2019      | 22.12.2019     |      |      |      | Schmid, Robert | 02.06.2019 | 13:28:47 |      |
|                 | 23.12.2019      | 29.12.2019     |      |      |      | Schmid, Robert | 02.06.2019 | 13:28:47 |      |
|                 | 30.12.2019      | 05.01.2020     |      |      | 21   | Schmid, Robert | 02.06.2019 | 13:36:11 |      |
|                 | 06.01.2020      | 12.01.2020     | 9    | 11   | 13   | Schmid, Robert | 02.06.2019 | 13:35:15 |      |
|                 | 13.01.2020      | 19.01.2020     | 10   | 12   | 14   | Schmid, Robert | 02.06.2019 | 13:35:19 |      |
|                 | 20.01.2020      | 26.01.2020     |      |      |      | Schmid, Robert | 02.06.2019 | 13:28:49 |      |
|                 | 27.01.2020      | 02.02.2020     | 11   | 13   | 15   | Schmid, Robert | 02.06.2019 | 13:35:23 |      |
|                 | 03.02.2020      | 09.02.2020     | 12   | 14   | 16   | Schmid, Robert | 02.06.2019 | 13:35:27 |      |
|                 | 10.02.2020      | 16.02.2020     |      |      | 22   | Schmid, Robert | 02.06.2019 | 13:35:58 |      |
|                 | 17.02.2020      | 23.02.2020     |      |      |      | Schmid, Robert | 02.06.2019 | 13:28:49 |      |
|                 | 24.02.2020      | 01.03.2020     | 13   | 15   | 17   | Schmid, Robert | 02.06.2019 | 13:35:30 |      |
|                 | 02.03.2020      | 08.03.2020     | 14   | 16   | 18   | Schmid, Robert | 02.06.2019 | 13:35:34 |      |
|                 | 09.03.2020      | 15.03.2020     |      | 17   | 19   | Schmid, Robert | 02.06.2019 | 13:35:38 |      |
|                 | 16.03.2020      | 22.03.2020     |      | 18   | 20   | Schmid, Robert | 02.06.2019 | 13:35:42 |      |
| i               | 23.03.2020      | 29.03.2020     |      |      |      | Schmid, Robert | 02.06.2019 | 13:28:50 | U    |

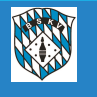

Veröffentlichungsdatum bei Spielplänen eingeben

Beim Erstellen der neuen Ligen und Klassen bitte daran denken, das ihr im Feld "Spielplan Datum" vorläufig bis zur Enderstellung ein Datum der Zukunft eingebt, wie z.B. 15.07.2019 oder 30.07.2019

Durch diese Eingabe verhindert ihr, das die Klubs bereits Zugriff oder Einsicht in die noch nicht endgültigen Pläne haben (alle Spielleiter können die Pläne trotzdem sehen). Außerdem muss man zukünftig auch beachten, das wenn das Datum erreicht ist, diese Liga, mit allem was davon angelegt, ist im Ergebnisportal veröffentlicht wird.

| Sportwinne | r Kegeln   | - Ligen  | verwaltung        |            |      |                   |           |                                              |           |                |                |            |            | × |  |  |
|------------|------------|----------|-------------------|------------|------|-------------------|-----------|----------------------------------------------|-----------|----------------|----------------|------------|------------|---|--|--|
| Land / Bez | 💾 Speid    | chern    | Döschen           | 🐈 Favorit  |      |                   |           |                                              |           |                |                |            |            | 8 |  |  |
| Bayern     |            |          |                   |            |      |                   |           |                                              | ~         |                |                |            |            |   |  |  |
| Zuordnung  | 9          |          |                   |            |      |                   |           |                                              |           |                |                |            |            |   |  |  |
| Sektion /  | / Sportor  | dnung    | / Wurf / Wertung  | :          |      |                   |           | Classic                                      | ~         | BSKV           | ~ 120          | ~          | Punkte     | ~ |  |  |
| Liga / Zu  | usatz / Sp | ielplan- | -Datum :          |            |      |                   |           | Bayernliga                                   |           |                | ~              |            | 15.07.2019 |   |  |  |
| Mannscl    | haftsstärk | ce / Spi | eltage / Auf-/ Ab | steiger :  |      |                   |           | 6                                            | ~         |                | 18             | 1          |            | 1 |  |  |
| Spielleite | er / E-Ma  | il :     |                   |            |      |                   |           | Schmid, Robert ~ spielleiter-maenner@bskv.de |           |                |                |            |            |   |  |  |
| Spielberi  | icht Emp   | fänger : |                   |            |      |                   |           | spielleiter-                                 | maenner@b | skv.de         |                |            |            |   |  |  |
| Sektion    | Bezirk     | Kreis    | Sportordnung      | Liga       | Wurf | Mannschaftsstärke | Spieltage | Aufsteiger                                   | Absteiger | Spielleiter    | Benutzer       | Datum      | Zeit       |   |  |  |
| P Classic  |            |          | BSKV              | Bayernliga | 120  | 6                 | 18        | 1                                            | 1         | Schmid, Robert | Schmid, Robert | 04.06.2019 | 20:48:14   |   |  |  |

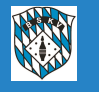

 Die Funktionen "Liveticker" und "Internetpräsenz" im Bereich "Werkzeuge" sind nicht mehr vorhanden.

Durch die Beauftragung des BSKV für eine gesamte "Präsenz" aller Daten des gesamten Spielbetriebes in Bayern, dem neuen "ERGEBNISPORTAL" sind diese Arbeiten durch die Spielleiter nicht mehr notwendig. Für alle Spiele, die auf der Datenbank angelegt sind, findet sich dort automatisch ein Liveticker und für alle Ligen und Klassen, die auf de Datenbank angelegt sind, findet sich der Ergebnisdienst, die Onlinetabelle sowie alle weiteren Daten der Liga/Klasse in diesem Portal.

Für eine Verlinkung dieses Portals steht der Link <u>https://bskv.sportwinner.de/</u>zur Verfügung Für jeden Bezirk sowie auch für jeden Klub gibt es die Möglichkeit, einen direkten Link mit der Vorauswahl des Bezirks bzw. des Klubs zu verwenden:

- z.B.: <u>https://bskv.sportwinner.de/?bezirk=1</u> = Bezirk Mittelfranken
- z.B.: <u>https://bskv.sportwinner.de/?klub=10082-001</u> = Klub TSV Betzigau

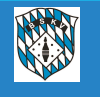

• Das hier sind die Durchnummerierung für die einzelnen Bezirke:

#### https://bskv.sportwinner.de/?bezirk=1

- 0 = BSKV
- 1 = Unterfranken
- 2 = Oberfranken
- 3 = Mittelfranken
- 4 = Oberpfalz
- 5 = München
- 6 = Niederbayern
- 7 = Schwaben
- 8 = Oberbayern
- Für die Klubs ist am Ende des Links immer die jeweilige Klubnummer anzugeben

#### https://bskv.sportwinner.de/?klub=10082-001

Die Klubnummern könnte jeder z.B. in der Datenbank im Klubstamm nachsehen

| Klubnum | mer   | Name                           | Bezirk | Kre |
|---------|-------|--------------------------------|--------|-----|
| 2 10340 | 0-001 | 1. BSC Active Bowler Brunnthal | MCH    |     |
| 2 1031  | 5-004 | 1. FC Lichtenfels              | OFR    | W   |

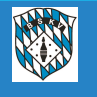

Hier ein paar Hinweise zum neuen Ergebnisportal

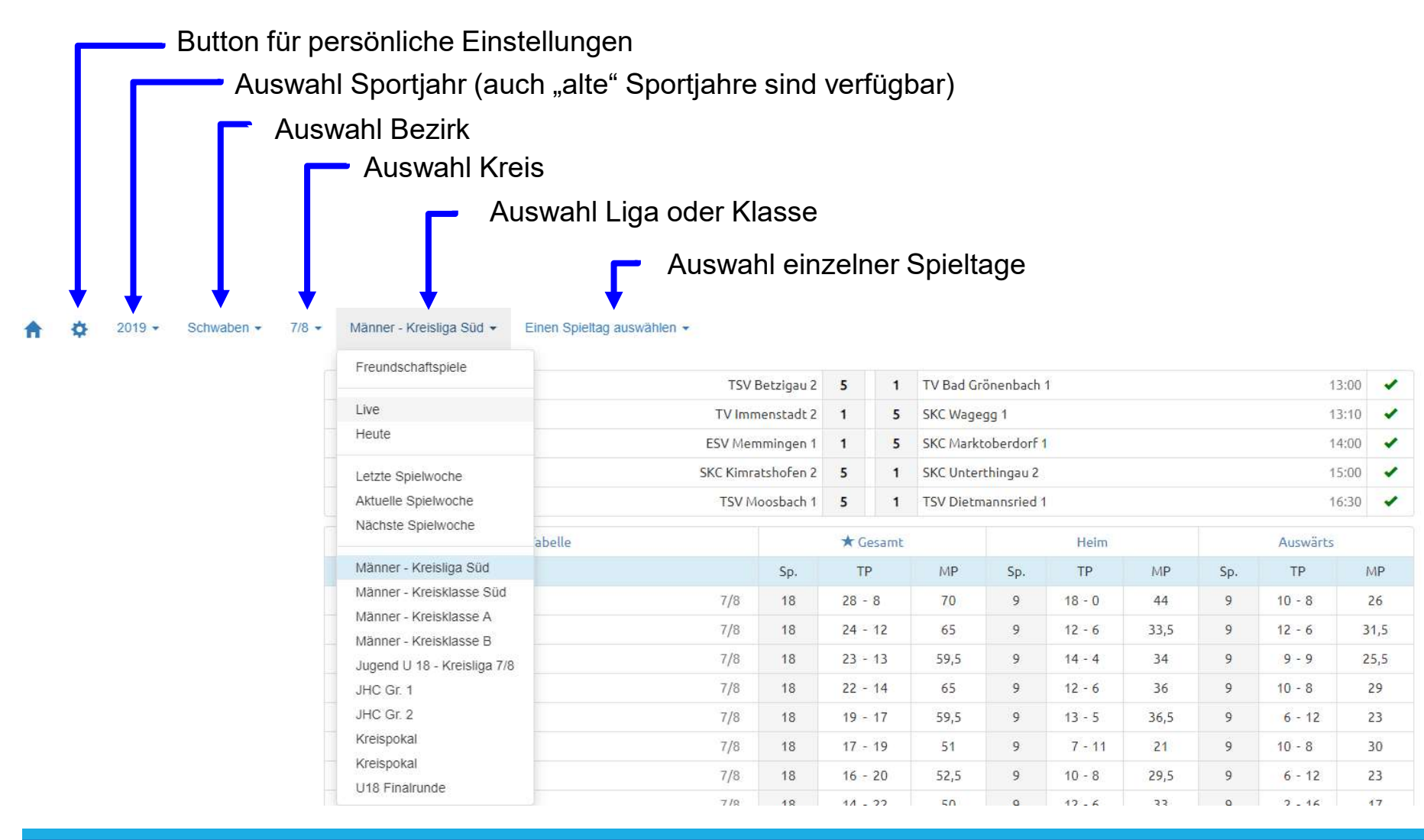

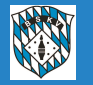

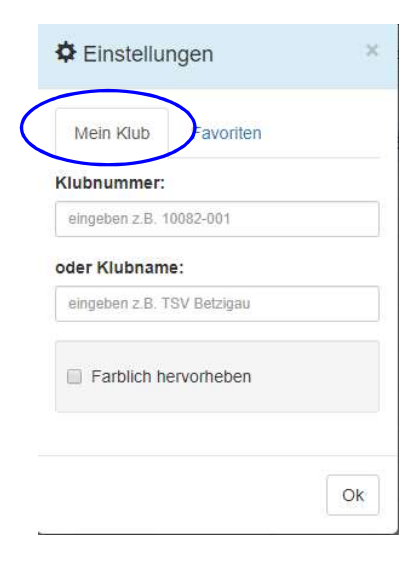

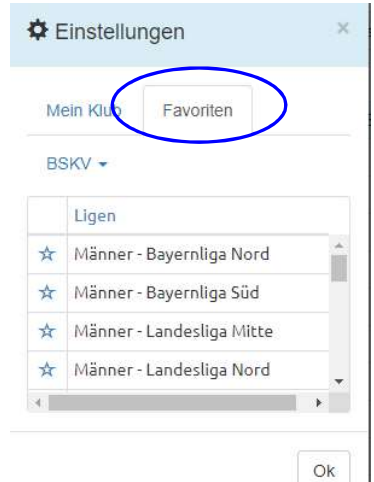

Unter Einstellungen kann man seinen Klub mit "Mein Klub" über die Klubnummer oder den Namen auswählen und diesen z.B. farblich markieren lassen.

Es ist auch möglich, einen direkten Link zu einem Klub zu setzen: z.B.: <u>https://bskv.sportwinner.de/?klub=10082-001</u> = Klubnummer

Unter meine Einstellungen kann unter "Favoriten" eine eigene Vorauswahl anlegen, welche Ligen und Klassen aus Ganz Bayern man als Nutzer in seiner Startansicht haben möchte.

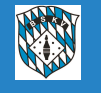

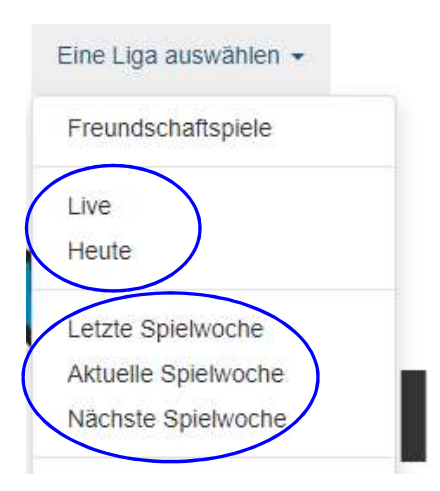

Über die Button "LIVE" kann man sich alle Spiele, die innerhalb des BSKV, Bezirk (außer Mfr), Kreis oder eines Klubs aktuell laufen, anzeigen lassen Über den Button "HEUTE" kann man sich alle Spiele, die innerhalb des BSKV, Bezirk (außer Mfr), Kreis oder eines Klubs eben an diesem Tag gespielt werden, anzeigen lassen

Mit "letzter Spielwoche" lässt man sich alle Spiele des eben letzten Spieltages anzeigen – mit "aktuelle Spielwoche" die aktuellen, egal an welchem Tag der Woche sie stattfinden – und mit "nächste Spielwoche" kann man schon mal die Vorausschau eben auf den nächsten Spieltag machen

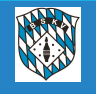

Hinter den einzelnen Begegnungen sind jeweils automatisch die Liveticker hinterlegt Über die "Kennung" hinter der Partie kann man sehen, welchen Status die jeweiligen Spiele aktuell gerade haben

Männer - Bayernliga Nord - Einen Spieltag auswählen -

| +                              | 16.03.2019           | 6                                                                         | 2   | Viktoria Fürth 1 13: |                    |           |               |    |      |       |                         | 3:00                              | -                          |          |                |                 |     |        |      |    |
|--------------------------------|----------------------|---------------------------------------------------------------------------|-----|----------------------|--------------------|-----------|---------------|----|------|-------|-------------------------|-----------------------------------|----------------------------|----------|----------------|-----------------|-----|--------|------|----|
| +                              | 16.03.2019           | 5                                                                         | 3   | TV Ei                | TV Eibach 03 1 15: |           |               |    |      |       |                         |                                   | 5:00                       | 1        |                |                 |     |        |      |    |
| 1-                             | 16.03.2019           |                                                                           |     | S                    | C Luh              | e-Wilde   | nau 1         | 6  | 2    | Poliz | ei S <mark>V B</mark> a | g 1                               |                            | 15:00 🗸  |                |                 |     |        |      |    |
|                                |                      | SP                                                                        | MP  | MP                   | SP                 | Kegel     | 4             | 3  | 2    | 1     |                         |                                   |                            |          |                |                 |     |        |      |    |
|                                | Wutz, Daniel         | 140                                                                       | 134 | 133                  | 144                | 551       | 1,5           |    | 1    | 2,5   | 565                     | 153                               | 129                        | 143      | 140            | Wagner, Max     |     |        |      |    |
|                                | Bosko, Ivan          | 145                                                                       | 145 | 149                  | 148                | 587       | 1,5           |    | 1    | 2,5   | 587                     | 587 149 133 160 145 Wolf, Michael |                            |          |                |                 |     |        |      |    |
|                                | Maier, Marco         | Maier, Marco 153 126 148 151 578 2 1 2 556 150 154 127 125 Scheel, Markus |     |                      |                    |           |               | s  |      |       |                         |                                   |                            |          |                |                 |     |        |      |    |
| Vicha, Jiri 148 152 147 173 62 |                      |                                                                           |     |                      | 620                | 2         | 1             |    | 2    | 611   | 153                     | 161                               | 148                        | 149      | Kaiser, Manuel |                 |     |        |      |    |
|                                | Fickenscher, Patrick | 145                                                                       | 147 | 141                  | 145                | 578       | 3             | 1  |      | 1     | 569                     | 142                               | 132                        | 154      | 141            | 41 Funk, Tobias |     |        |      |    |
|                                | Kessler, Manuel      | 157                                                                       | 145 | 150                  | 155                | 607       | 3             | 1  |      | 1     | 579                     | 141                               | 138 150 150 Hahner, Markus |          |                |                 |     |        |      |    |
|                                |                      |                                                                           |     |                      |                    | 3521      | 13            | 2  | 0    | 11    | 34 <mark>6</mark> 7     |                                   |                            |          |                |                 |     |        |      |    |
| +                              | 16.03.2019           |                                                                           |     | E                    | Bavar              | ia Karlsı | tadt 1        | 3  | 5    | SV H  | erschfel                | d 1                               |                            |          |                |                 |     | 1      | 5:00 | -  |
| +                              | 17.03.2019           |                                                                           |     | Loh                  | engri              | n Kulmt   | oach 1        | 2  | 6    | SKK E | Schlkan                 | 1 ה                               |                            |          |                |                 |     | 14     | 4:00 | 1  |
|                                | 🌣 Tabelle            |                                                                           |     |                      |                    |           | ★ Gesamt Heim |    |      |       |                         |                                   |                            | Auswärts |                |                 |     |        |      |    |
| Pl. Mannschaft                 |                      |                                                                           |     |                      |                    |           | Sp. TP        |    | P    | MP    |                         | Sp.                               |                            | T        | Ρ              | MP              | Sp. | TP     | N    | ΛP |
| 1 SC Luhe-Wildenau 1 OPF       |                      |                                                                           |     |                      |                    | PF        | 18            | 25 | - 11 | 83    | ,5                      | 9                                 |                            | 17       | - 1            | 51,5            | 9   | 8 - 10 | 3    | 32 |
| 2 SV Herschfeld 1 UFR          |                      |                                                                           |     |                      |                    | R         | 18            | 25 | - 11 | 8     | 2                       | 9                                 |                            | 14       | - 4            | 44              | 9   | 11 - 7 | 3    | 38 |
| 3 Polizei SV Bamberg 1 OFR     |                      |                                                                           |     |                      |                    | R         | 18            | 24 | - 12 | 8     | 6                       | 9                                 |                            | 14       | - 4            | 48              | 9   | 10 - 8 | 3    | 38 |

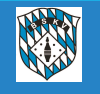

Die Kennungen des Status der einzelnen Spiele sehen folgendermaßen aus:

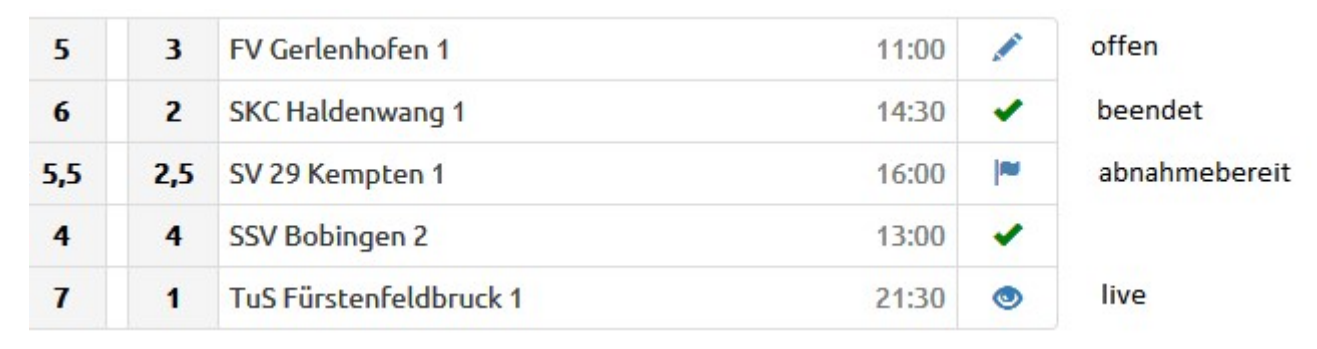

Die Erklärungen der Symbole erscheinen immer auch als Text, wenn man mit dem Cursor darüber fährt.

Das Stiftsymbol ist dann auch zu sehen, wenn ein Spiel "verlegt" ist oder auch wenn es "abgebrochen" ist.

Die Onlinetabelle, Spieltagbeste und Schnittliste werden immer dann aktualisiert, wenn ein Spiel auf "Abnahmebereit" gestellt wurde. Evtl. Korrekturen durch den Spielleiter werden dann beim "Beenden" des Spiels natürlich entsprechend übernommen.

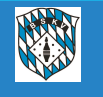

|                                      | 🗘 🗘 Tabelle                    |         |                      | ★ Gesan | nt     |         |       | Heim                  | r      |                      |     | Auswa    | irts   |      |  |  |
|--------------------------------------|--------------------------------|---------|----------------------|---------|--------|---------|-------|-----------------------|--------|----------------------|-----|----------|--------|------|--|--|
| Pl.                                  | Mannschaft                     |         | Sp.                  | TP      |        | MP      | Sp.   | TP                    |        | MP                   | Sp. | TP       |        | MP   |  |  |
| 1                                    | SC Luhe-Wildenau 1             | OPF     | 18                   | 25 - 11 |        | 83,5    | 9     | 17 - 1                |        | 51,5                 | 9   | 8 - 1    | o      | 32   |  |  |
| 2                                    | SV Herschfeld 1                | UFR     | 18                   | 25 - 11 |        | 82      | 9     | 14 - <mark>4</mark>   |        | 44                   | 9   | 11 - 7   |        | 38   |  |  |
| 3                                    | Polizei SV Bamberg 1           | OFR     | 18                   | 24 - 12 |        | 86      | 9     | 14 - 4                |        | 48                   | 9   | 10 - 8   |        | 38   |  |  |
| 4                                    | SKK Eschlkam 1                 | OPF     | 18                   | 22 - 14 |        | 83      | 9     | 14 - 4                |        | 47,5                 | 9   | 8 - 1    | o      | 35,5 |  |  |
| 5                                    | Baur Burgkunstadt 1            | OFR     | 18                   | 22 - 14 |        | 82      | 9     | 16 - 2                |        | 51                   | 9   | 6 - 1    | 2      | 31   |  |  |
| 6                                    | Bavaria Karlstadt 1            | UFR     | 18                   | 21 - 15 |        | 74      | 9     | 14 - 4                |        | 44                   | 9   | 7 - 1    | 1      | 30   |  |  |
| 7                                    | Lohengrin Kulmbach 1           | OFR     | 18                   | 14 - 22 |        | 68,5    | 9     | 8 - 10                | )      | 35,5                 | 9   | 6 - 1    | 2      | 33   |  |  |
| 8                                    | TV Eibach 03 1                 | MFR     | 18                   | 12 - 24 |        | 70      | 9     | 8 - 10                | )      | 41                   | 9   | 4 - 1    | 4      | 29   |  |  |
| 9                                    | FAF Hirschau 1                 | OPF     | 18                   | 11 - 25 |        | 52      | 9     | 9 - 9                 |        | 36                   | 9   | 2 - 1    | 6      | 16   |  |  |
| 10                                   | Viktoria Fürth 1               | MFR     | 18                   | 4 - 32  |        | 39      | 9     | 4 - 14                |        | 25                   | 9   | 0 - 1    | 8      | 14   |  |  |
|                                      | Spieltagbeste                  | er      |                      |         |        |         | ★ Ge  | samt                  |        | Heim                 | 1   | 1        | Auswär | ts   |  |  |
| Pl.                                  | Spieler                        | Klub    |                      |         |        |         | Kegel | Abr                   | К      | egel                 | Abr | Keg      | el     | Abr  |  |  |
| 1                                    | Vicha, Jiri Sen A r            | n SC Lu | SC Luhe-Wildenau 1   |         |        |         |       | 222                   |        | 520                  | 222 | 0        |        | 0    |  |  |
| 2                                    | Sreiber, Stepan Männe          | FAF H   | FAF Hirschau 1       |         |        |         |       | 231                   |        | 519                  | 231 | 0        |        | 0    |  |  |
| 3                                    | Zapf, Peter Männe              | r Baur  | Baur Burgkunstadt 1  |         |        |         |       | 219                   | 3      | 517                  | 219 | 0        |        | 0    |  |  |
| 4                                    | Büttner, Manuel Männe          | r SV H  | erschfeld 1          |         |        | 613     | 218   |                       | 0      | 0                    | 613 | 3        | 218    |      |  |  |
| 5                                    | Kaiser, Manuel Männe           | r Poliz | Polizei SV Bamberg 1 |         |        |         |       | 237                   |        | 0                    | 0   | 61       | I      | 237  |  |  |
| Rekor                                | d Name                         |         |                      |         | Ergebr | nis     | D     | atum                  | Sp     | oielort              |     |          |        |      |  |  |
| Manns                                | schaft Heim SKK Eschlkam 1     |         | 3590                 |         |        |         |       | 10.2018               | G      | Gasthaus Zum Lederer |     |          |        |      |  |  |
| Manns                                | schaft Auswärts Lohengrin Kulm | bach 1  |                      |         | 3571   |         | 09.   | 02.2019               | T      | TV Fürth 1860 e.V.   |     |          |        |      |  |  |
| Spiele                               | r Heim Kalb, Patrick           |         |                      |         | 688    |         | 10.   | 11.201 <mark>8</mark> | В      | Baur Sporthalle      |     |          |        |      |  |  |
| Spieler Auswärts Meußgeyer, Matthias |                                |         |                      |         | 645    |         | 09.   | 02.2019               | T      | TV Fürth 1860 e.V.   |     |          |        |      |  |  |
|                                      | Schnittliste                   | )       |                      |         |        | ★ Gesan | nt    |                       | Heim   |                      |     | Auswärts |        |      |  |  |
| PL S                                 | Spieler                        | Klub    |                      |         | Sp.    | Ø       | MP    | Sp.                   | Ø      | MP                   | Sp. | Ø        | MP     | Bes  |  |  |
| 1                                    | Kalb, Patrick Männer           | Baur    | Burgkunstad          | dt      | 17     | 605,47  | 12    | 8                     | 623,38 | 7                    | 9   | 589,56   | 5      | 688  |  |  |
| 2 7                                  | Zapf, Peter Männer             | Baur    | Burgkunstad          | dt      | 18     | 595.17  | 14    | 9                     | 610.56 | 9                    | 9   | 579.78   | 5      | 626  |  |  |

Die Einstellungen für die Tabellenansicht kann man selber verändern, dazu einfach über den Bereich der Einstellungen Tabelle gehen oder einfach auf die Worte Gesamt – Heim – Auswärts klicken. Gleiches dann bei den Spieltagbesten Spieltagbester sowie auch für die Ansichten der

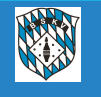

Erweiterungen im Bereich "Meine Objekte"

| Listen Spieltage Spiele Stammspieler Spielverlegung |                 |     |
|-----------------------------------------------------|-----------------|-----|
| · 1                                                 | Spieltag: 0 Von | Bis |
| Liste                                               |                 |     |

Die beiden Reiter "Stammspieler" und "Spielverlegung" sind neu dazugekommen.

Stammspieler

Über den Reiter "Stammspieler" können sämtliche namentliche Meldungen vor und während der Saison abgewickelt werden. Für die Abwicklung gibt es zwei Infoschreiben, eines für die Spielleiter und eines für die Klubs.

Spielverlegung

Über den Reiter "Spielverlegung" können sämtliche Vorgänge für eine Spielverlegung zwischen den beteiligten Klubs und dem Spielleiter abgewickelt werden. Für die Abwicklung gibt es ein Infoschreiben für die Klubs, in dem im Prinzip auch die Punkte des Spielleiters berücksichtig

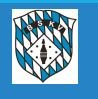